MANUAL DE USUARIO

# DJewerly - App para diseñar joyería, sin ser joyero.

SANTIAGO PUERTA BERNAL CHRISTIAN VILLEGAS SUAREZ

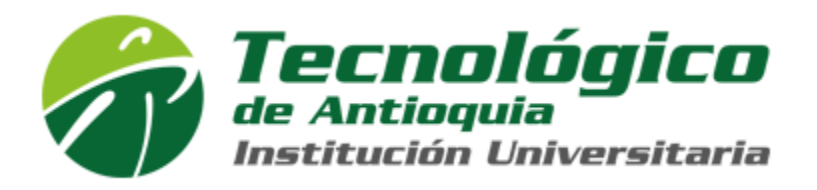

Tecnológico de Antioquia Institución Universitaria Ingeniería en Software Medellín, Colombia. 2018

#### CONTENIDO

| MANUAL DE USUARIO                 | 1   |
|-----------------------------------|-----|
| MÓDULO INICIAL                    | 1.1 |
| MÓDULO PERSONALIZACIÓN DE LA JOYA | 1.2 |

#### 1. MANUAL DE USUARIO

### 1.1. MÓDULO INICIAL

#### 1. Ingresar al sistema.

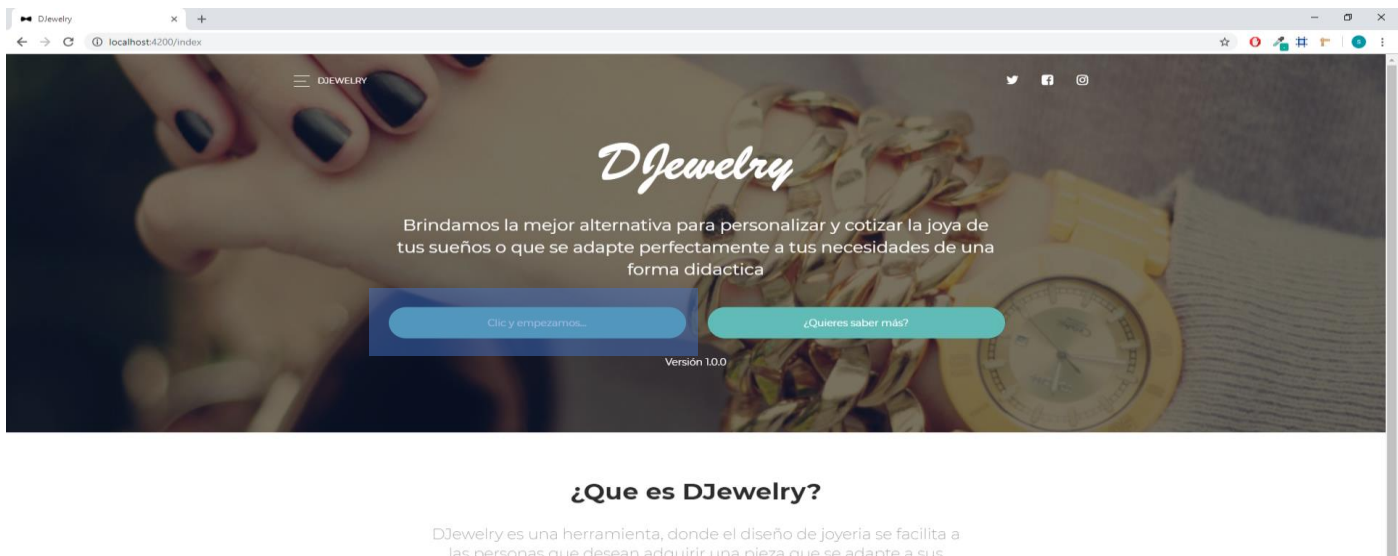

las personas que desean adquirir una pieza que se adapte a sus necesidades por medio de su entorno virtual y así reducir los tiempos invertidos en llegar a un acuerdo de una idea inicial de la joya

💁 🎢 🕼 🛄 ENG 11:22 PM

·태 오 따 🖬 😄 🚍 🧔 섹 🕂 🧔 💿 🖬

En el botón resaltado en la imagen anterior procedemos con la personalización de la joya.

## 1.2. MÓDULO PERSONALIZACIÓN DE LA JOYA

1. Luego de iniciar el proceso de personalización de joya, se selecciona el tipo de joya. En este caso, seleccionar "Anillo".

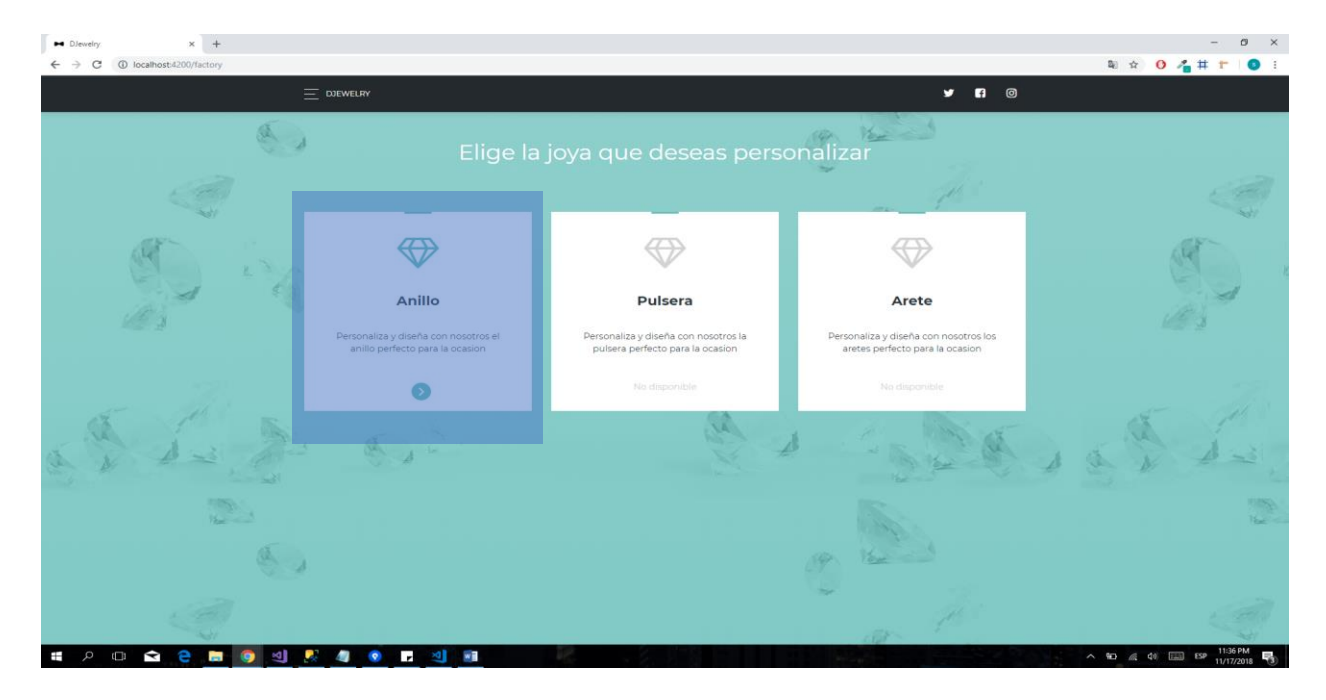

2. Luego de seleccionar la joya, se presenta la siguiente interfaz para seleccionar el diseño de la joya.

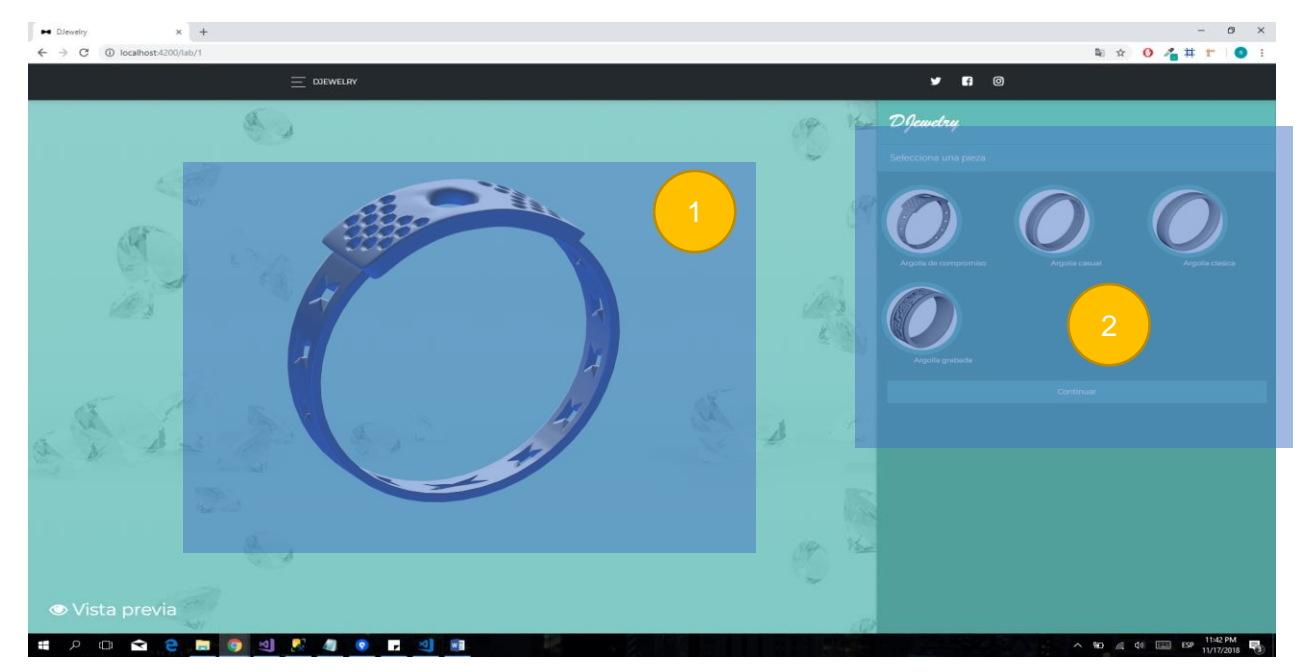

- En la representación 1 La aplicación permite girar la joya a 360 grados en la vista previa.
- En la representación 2 La aplicación permite seleccionar una de las opciones disponibles
- 3. Seleccionar el diseño de joya llamado "Argolla casual".

 La aplicación presenta la opción de si desea la joya con o sin piedras preciosas, en este caso se procede a seleccionar la joya con la opción de piedras preciosas y continuamos.

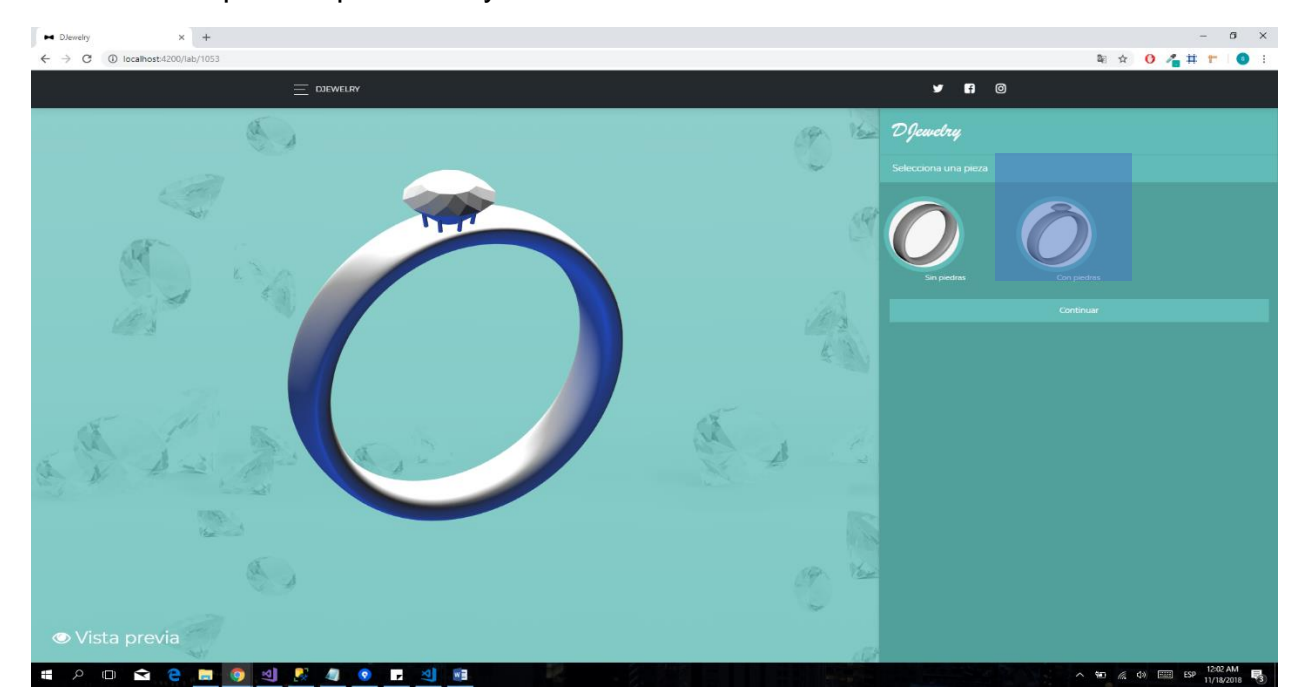

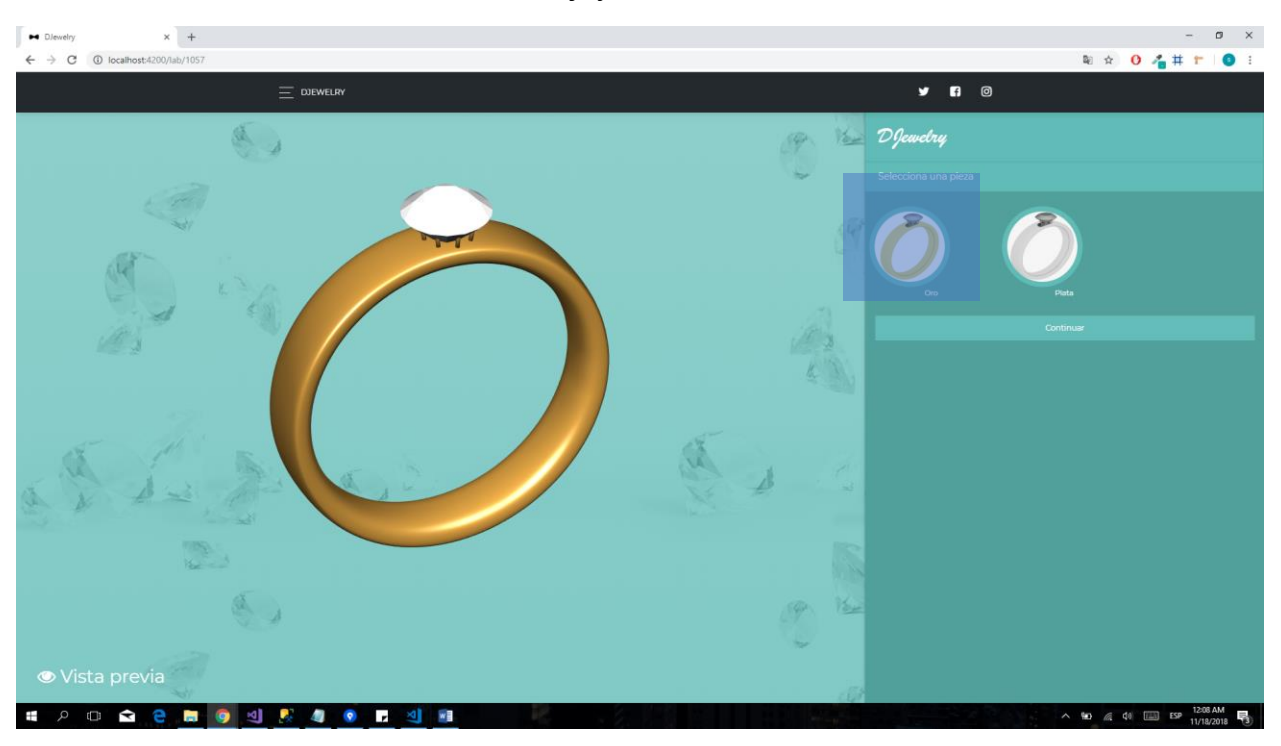

4. Seleccionar el material de la joya, en este caso seleccionar material "Oro".

- La aplicación permite seleccionar opciones como: Oro, Plata y la combinación de Oro y Plata.
- 5. Seleccionar la piedra preciosa, en este caso seleccionar la piedra preciosa llamada "Esmeralda".

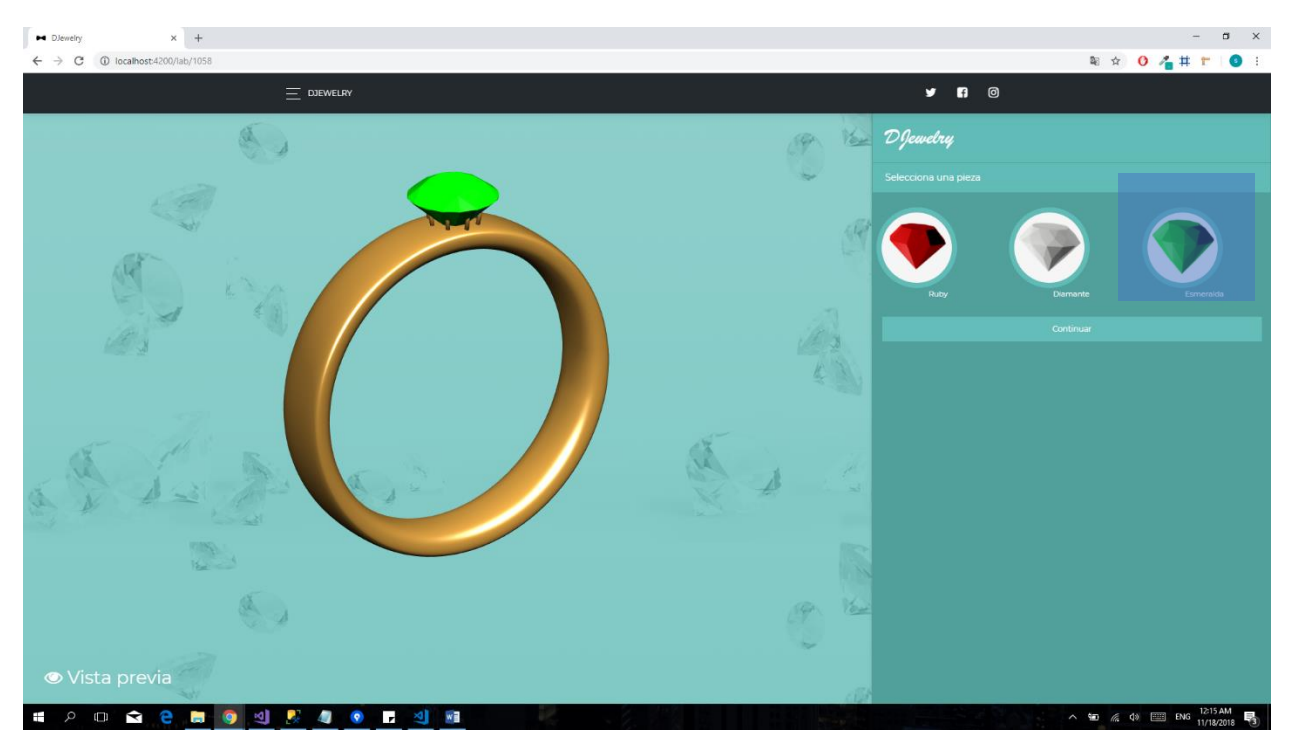

- La aplicación permite seleccionar opciones de piedras preciosas como: Diamante, Ruby y Esmeralda.
- 6. Luego de seleccionar la piedra preciosa se procede a diligenciar el formulario a continuación.

| A A                                                     |                        |    |
|---------------------------------------------------------|------------------------|----|
| 0                                                       | Para finaliza          | ar |
| ¡Hola!                                                  |                        |    |
| 44                                                      |                        |    |
| Los siguientes datos son<br>necesarios para bacer de tu |                        |    |
| joya una realidad                                       | Medida del anillo (mm) |    |
| Nueva Joya                                              | Peso del anillo (g)    |    |
|                                                         | Enviar                 |    |
|                                                         |                        | 14 |

- Los tres primeros campos del formulario competen a la información personal para que la aplicación tenga una trazabilidad de los usuarios que solicitan joyas, los otros dos campos son relacionados con la joya.
- Para la medida de la joya, en este caso del anillo, se toma una medida estándar americana que va desde los 2 milímetros hasta máximo 12.
- Para el peso de la joya, en este caso se utilizan valores en gramos que van del 2 al 8.
- La aplicación valida que todos los datos ingresados sean correctos para proceder con la finalización de la personalización de la joya

7. Luego de diligenciar el formulario y enviar la información se presenta el siguiente mensaje de confirmación de solicitud de joya.

| Dlewelry | × +                   | - <del>а</del> х       |
|----------|-----------------------|------------------------|
| € → C    | localhost:4200/form   | थ थ x 0 🔏 म T 🔮 :      |
|          |                       |                        |
|          |                       |                        |
|          |                       |                        |
|          |                       |                        |
|          |                       | DJewelry               |
|          |                       |                        |
|          |                       |                        |
|          |                       | Nueva joya             |
|          |                       |                        |
|          |                       |                        |
|          |                       |                        |
| • P      | 미 🖻 🗧 📑 🧕 의 🗜 🥼 💿 🖬 ᆀ | ∧ 🐨 🍕 di 📟 eng 1223 am |

• Esta información de solicitud de joya llega a los correos de los administradores de DJewelry de la siguiente manera:

| ► DJe                    | velry | X M Petición para la creación de joya X +                                 |                                            | -                          | o ×              |
|--------------------------|-------|---------------------------------------------------------------------------|--------------------------------------------|----------------------------|------------------|
| $\leftarrow \rightarrow$ | G     | https://mail.google.com/mail/u/0/#inbox/FMfcgxvzLhgJkStSRcjNIfNMLtXdRGrN  |                                            | * 🕁 😶 🐴 🕇 🏲                | <b>3</b> :       |
| >  =                     | Μ     | Gmail Q Buscar mensaje                                                    |                                            |                            | 0 3              |
| +                        | ÷     | <b>ā 9 î   © 0   b &gt;</b> :                                             |                                            | 1 de 2.426 < > Es - 🗱      |                  |
| 234                      |       | Petición para la creación de joya (Anillo) 🍺 Recibidos 🗴                  |                                            | e 2                        | ;                |
| * 0                      |       | <b>djewelrytdea@gmail.com</b> <u>a través da</u> sendgrid.me<br>para mi * |                                            | 0:29 (hace 1 minuto) 📩 🔦 🗄 | 0                |
| ۸ N                      |       |                                                                           | Danisalari                                 |                            |                  |
|                          |       |                                                                           | Суещесту                                   |                            |                  |
|                          |       |                                                                           |                                            |                            |                  |
|                          |       |                                                                           | Petición para la creación de jova (Anillo) |                            |                  |
| ~                        |       |                                                                           | Nombre: Santiago Puerta Bernal             |                            |                  |
|                          |       |                                                                           | Teléfono: 3155658913                       |                            |                  |
|                          |       |                                                                           | Email: puerta1996@gmail.com                |                            |                  |
|                          |       |                                                                           |                                            |                            |                  |
|                          |       |                                                                           |                                            |                            |                  |
|                          |       |                                                                           |                                            |                            |                  |
|                          |       |                                                                           |                                            |                            |                  |
|                          |       |                                                                           |                                            |                            |                  |
| ۲                        |       |                                                                           |                                            |                            |                  |
| ۲                        |       |                                                                           | Medida de anillo: 5mm                      |                            |                  |
| <sup>1</sup>             |       |                                                                           | Peso del anillo: 4g                        |                            |                  |
|                          |       |                                                                           |                                            |                            | >                |
| -                        | ρ (   | 그 🖻 🖯 🗰 👩 빈 🐰 🥼 💿 🖬 빈 📾                                                   |                                            | ∧ 🐿 🧟 ⊄1 📖 ENG 12/         | 30 AM<br>18/2018 |

Esta información es enviada a los correos de los administradores de DJewelry y
esto permite proceder a la joyería con la etapa final de la confirmación de creación
de joya, de acuerdo a esta información los procesos siguientes como lo es el
ajuste de detalles, la cotización, la definición de tiempos y sitio de entrega se hace
vía correo electrónico.